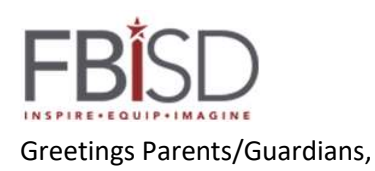

## **Baines Middle School**

The purpose of this communication is to give you some information regarding how you can access test scores for your student if have taken a STAAR exam. This year, the state of Texas has transitioned to a new testing company; however, your access to previous test scores remains the same and new test results from STAAR exams will be placed into the same portal for your access.

The vendor will be providing scores to campuses beginning at the end of May and continuing as they score the various tests, so we may be able to contact parents of some students if we receive their scores and the student needs summer accelerated learning. As scores come in, you may hear from other parents that they received their student's score from the campus. In previous years, all student scores were available at the same time, but that is NOT the case with the new testing company.

The state has provided a date when all parents are able to access STAAR scores for 2022. The results for the STAAR tests taken this spring will be available on the Texas Student Portal site beginning June 24, 2022. To access the student portal, you must use the unique access code assigned to your child by the state. The Texas Student Portal is located at: <a href="http://www.texasassessment.gov">www.texasassessment.gov</a>

To find your child's unique access code:

- Log into Family Access in the Skyward system.
- Click Online Forms tab on the left.
- You will see that an online form is now available to fill out. The form is named "Student Assessment Results."
- Click on "Fill Out Online Form" for the Student Assessment Results.
- On the new screen, click on "1. Student Assessment Access Code" on the right-hand side of the page.
- You will see your child's unique access code as well as a link to the Texas Student Portal. Click the link and use the access code, as well as your child's date of birth, to access results.

If no access code is listed in Family Access, the Student Portal now has a "Lookup Access Code" link, which is located on the portal site at <u>www.texasassessment.gov</u>. After clicking on the "Lookup Access Code" link:

- Type in your child's first name in the first box. PLEASE NOTE THE NAME IS LIMITED TO 10 CHARACTERS.
- Type your child's social security number or state-assigned number (S-Number) in the middle box.
- Complete the Date of Birth information.
- Click on the blue "Go" button
- On the screen that appears, click on the blue "Go" button

The Texas Education Agency reports student performance by four categories: Did Not Meet, Approaches Grade Level, Meets Grade Level, or Masters Grade Level. Your child **passed** the STAAR exam if your child's score falls in the Approaches, Meets, or Masters Grade Level categories.

If you need help with Skyward Family Access, contact Yolanda Williams at <u>Yolanda.williams@fortbendisd.com</u>. If you are unable to access scores, please contact the Campus Assessment Coordinator, Bryan Bancroft at <u>bryan.bancroft@fortbendisd.com</u>.

Sincerely,

Elizabeth Williams, Principal

## **Baines Middle School**

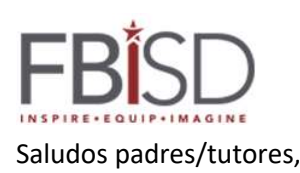

El propósito de esta comunicación es brindarle información sobre cómo puede acceder a los puntajes de las pruebas para su estudiante si ha tomado un examen STAAR. Este año, el estado de Texas hizo la transición a una nueva empresa de pruebas; sin embargo, su acceso a los puntajes de las pruebas anteriores sigue siendo el mismo y los nuevos resultados de las pruebas STAAR se colocarán en el mismo portal para su acceso.

El proveedor proporcionará puntajes a los campus a partir de fines de mayo y continuará a medida que califiquen las diversas pruebas, por lo que podemos comunicarnos con los padres de algunos estudiantes si recibimos sus puntajes y el estudiante necesita aprendizaje acelerado durante el verano. A medida que ingresan los puntajes, es posible que escuche de otros padres que recibieron el puntaje de su estudiante del campus. En años anteriores, todos los puntajes de los estudiantes estaban disponibles al mismo tiempo, pero ese NO es el caso con la nueva compañía de pruebas.

El estado ha proporcionado una fecha en la que todos los padres podrán acceder a los puntajes de STAAR para 2022. Los resultados de las pruebas STAAR tomadas esta primavera estarán disponibles en el sitio del Portal de Estudiantes de Texas a partir del 24 de junio de 2022. Para acceder al portal de estudiantes, debe use el código de acceso único asignado a su hijo por el estado. El Portal de Estudiantes de Texas se encuentra en: www.texasassessment.gov. Para encontrar el código de acceso único de su hijo:

- Inicie sesión en Family Access en el sistema Skyward.
- Haga clic en la pestaña Formularios en línea a la izquierda.

• Verá que ahora hay disponible un formulario en línea para completar. El formulario se llama "Resultados de la evaluación del estudiante".

- Haga clic en "Llenar el formulario en línea" para ver los resultados de la evaluación del estudiante.
- En la nueva pantalla, haga clic en "1. Código de acceso a la evaluación del estudiante" en el lado derecho de la página.

• Verá el código de acceso único de su hijo, así como un enlace al Portal de Estudiantes de Texas. Haga clic en el enlace y use el código de acceso, así como la fecha de nacimiento de su hijo, para acceder a los resultados.

Si no aparece ningún código de acceso en Family Access, el Student Portal ahora tiene un enlace de "Búsqueda de código de acceso", que se encuentra en el sitio del portal en www.texasassessment.gov. Después de hacer clic en el enlace "Buscar código de acceso":

- Escriba el nombre de pila de su hijo en el primer cuadro. TENGA EN CUENTA QUE EL NOMBRE ESTÁ LIMITADO A 10 CARACTERES.
- Escriba el número de seguro social de su hijo o el número asignado por el estado (Número S) en el cuadro del medio.
- Complete la información de la fecha de nacimiento.
- Haga clic en el botón azul "Ir"
- En la pantalla que aparece, haga clic en el botón azul "Ir"

La Agencia de Educación de Texas informa el desempeño de los estudiantes en cuatro categorías: No cumplió, Se acerca al nivel de grado, Cumple el nivel de grado o Domina el nivel de grado. Su hijo aprobó el examen STAAR si el puntaje de su hijo se encuentra en las categorías de nivel de grado que se acerca, cumple o domina.

Si necesita ayuda con Skyward Family Access, comuníquese con Yolanda Williams en <u>Yolanda.williams@fortbendisd.com</u>. Si no puede acceder a los puntajes, comuníquese con el coordinador de evaluación del campus, Bryan Bancroft, en <u>bryan.bancroft@fortbendisd.com</u>.

Sinceramente, Elizabeth Williams, Directora